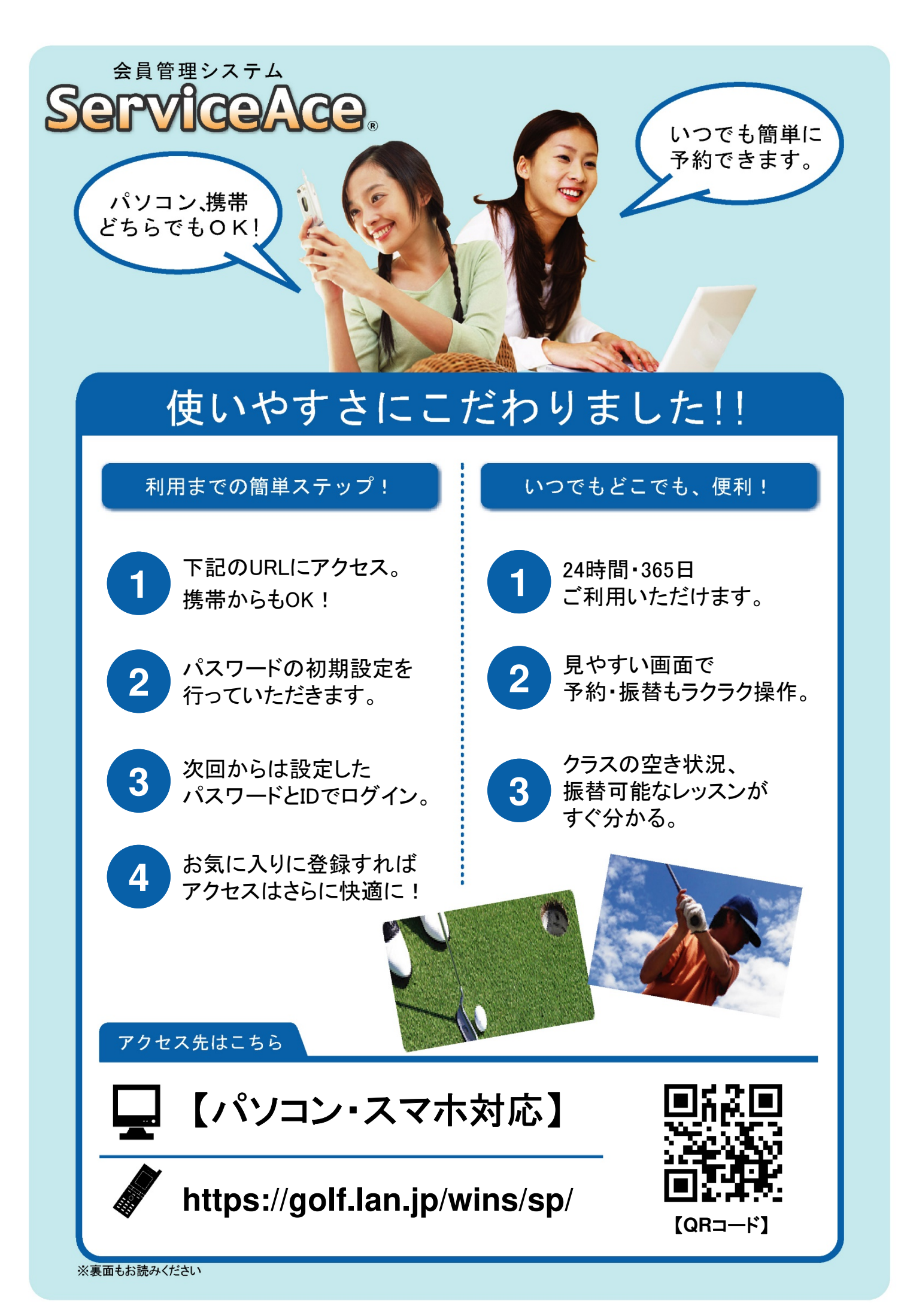

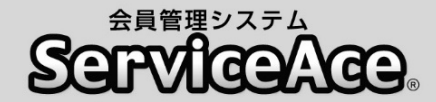

## 振替・予約システムのご利用について

ご自宅のパソコンや携帯電話から予約の欠席・振替等がおこなえます。

### ■アクセスについて

ご利用いただくためには「コード番号」と「パスワード」が必要です。 下部に記載の「コード番号」、「パスワード(※初回は0000)」を入力し、 ご利用下さい。「パスワード」は初回のログイン後に変更する事ができます。

#### ■必ずメール設定をお願い致します。

まずは「予約状況・操作確認」画面で「メール設定をお願いします。 登録する事により施設よりスクールに関する情報や各種お得情報が受信 される事になり大切な情報が知らなかった・・・と言う状況が避けられます。 迷惑メール設定(ドメイン指定受信)をされている方は Winsgolf-niiza@winsgolf.comの入力をお願い致します。

#### ■予約のキャンセル(欠席)のご連絡について

本システムで24時間いつでもお手続きできます。 ただし、スクールルールにもとづく欠席連絡締切時刻を過ぎての欠席操作 はおこなえませんのでご注意ください。

#### ■別のクラスへの振替予約について

使用打席、担当インストラクターからも振替先を選べます。 また、定員の空きがわずかのクラスに対して複数の方が同時に予約操作を されている場合があります。システムをログアウトする前にご自分の予約が 受付されているか「予約状況」の確認をおこなってください。 ※左打席は左右兼用打席となりますが、左利きの方が優先となります。

右利きの方は右打席から先に予約をお願い致します。

## ■退会後のシステム利用について

お客様がスクールに入会されている間ご利用いただけます。 退会されますとシステムのご利用ができなくなります。

ウィンズゴルフスクール

〒352-0016 埼玉県新座市馬場4-10-40 TEL:048-479-5005 FAX:048-477-6060

| 氏名 |  |
|----|--|
|    |  |
|    |  |
|    |  |
|    |  |
|    |  |
|    |  |
|    |  |
|    |  |
|    |  |
|    |  |
|    |  |
|    |  |
|    |  |
|    |  |
|    |  |
|    |  |
|    |  |
|    |  |
|    |  |
|    |  |
|    |  |
|    |  |
|    |  |
|    |  |
|    |  |
|    |  |
|    |  |
|    |  |
|    |  |
|    |  |
|    |  |
|    |  |

様

コード番号: 100

## はじめてシステムにログインをする

| 1 ログイン ID と初期パスワード「0000」<br>を入力し、ログインをタップ。                | 3 好きなパスワードを入力し「実行」<br>をタップ。                                                                                                    |
|-----------------------------------------------------------|----------------------------------------------------------------------------------------------------|
|                                                           | MENU                                                                                                    |
| ログイン画面                                                    | ① 山田太郎様 OOテニススクール                                                                                                    |
| ■ 管理者からのお知らせ                                              | パスワード変更                                                                                                    |
|                                                           | ■ パスワード変更                                                                                                    |
|                                                           | ■ 新パスワード                                                                                                    |
| ログインID                                                    | ■ 再入力(確認用)<br>実行                                                                                                    |
| パスワード                                                     | ログインパスワードを変更します<br>「パスワード」は数字のみで4桁以上の行まで)です。<br>※同じ数字の羅列は使えません。                                                                                                    |
| <ul> <li>次回から自動ログイン</li> <li>スクール名と氏名を確認し、間違いが</li> </ul> | 4       パスワードが変更され、ログイン完了。         Image: March and State and State |
| <br>なければ「はい」をタップ。                                         | パスワード変更                                                                                                    |
| MENU                                                      | パスワードを変更しました。                                                                                                    |
| ● 山田太郎様                                                   | ■ レッスンの残り                                                                                                    |
| 氏名確認                                                      | カッコ内は有効期限です<br>■5月期月16:00 中級 高山1枚(6/30迄)                                                                                                    |
| OOテニススクール                                                 | 本日レッスンの中止情報                                                                                                    |
| 山田太郎様 ですね。                                                | 中止の情報はありません。                                                                                                    |
| はい いいえ、違います                                               | ■ 在籍レッスン<br>月 16:00 中級                                                                                                    |
|                                                           | ■ 現在のポイント<br>現在のポイント: 0ポイント                                                                                                    |

| 1 システムにログインした後、画面右上の<br>「MENU」をタップ。            | 3 利用チケット、受講レベル、担当コーチ<br>を選び、希望日をタップ。                   |
|------------------------------------------------|--------------------------------------------------------|
| MENU                                           | MENU                                                   |
| ① 山田太郎様 00テニススクール                              | <ul> <li>① 山田太郎様</li> <li>OOテニススクール</li> </ul>         |
| ホーム                                            | 振替予約・欠席の取消                                             |
| ■ お知らせ                                         | 利用チケットを選択してください。<br>5/28月 16:00 中級 6/30迄               |
| 2 「振替予約・欠席の取消」をタップ。                            | 受講するレベルを選択してください。                                      |
|                                                | 担当コーチを選択してください。                                        |
| CLOSE                                          | レベルを空白にしていただくと<br>受講可能なレベルすべてを検索できます。                  |
| <ul> <li>① 山田太郎様</li> <li>OOテニススクール</li> </ul> |                                                        |
|                                                |                                                        |
| △ 振替予約・欠席の取消                                   | MENU                                                   |
| A 予約の確認·欠席連絡                                   | <ul> <li>① 山田太郎様</li> <li>OOテニススクール</li> </ul>         |
| A+ 追加レッスン予約                                    | 振替予約・欠席の取消                                             |
| □ 操作履歴                                         | 利用チケットを選択してください。                                       |
| A 1~>>                                         | 5/28月 16:00 中級 6/30迄                                   |
| 三 ご利用明細                                        | 文明するレベルを送抗してくたさい。                                      |
| ▶ メール設定                                        | 担当コーチを選択してください。<br>五十嵐                                 |
|                                                | レベルを空白にしていただくと<br>受講可能なレベルすべてを検索できます。                  |
| ♀ ご意見・スタッフへメッセージ                               |                                                        |
| ログアウト                                          | <u>2018/06/01(金)</u><br>2018/06/18(月)<br>2018/06/22(合) |
| ホーム                                            | <u>2018/06</u><br>2018/06                              |
|                                                | 2018/06/11(月)                                          |
|                                                | <u>2018/06/15(金)</u>                                   |
|                                                |                                                        |

|                                                                                                    |                                                                                                   |                                                                                                    |                                                     |                                                                                            |                                           | MENU                                                                    |
|----------------------------------------------------------------------------------------------------|---------------------------------------------------------------------------------------------------|----------------------------------------------------------------------------------------------------|-----------------------------------------------------|--------------------------------------------------------------------------------------------|-------------------------------------------|-------------------------------------------------------------------------|
| 山日                                                                                                    | 日太郎                                                                                               | 様                                                                                                    |                                                     |                                                                                            | 00テニ                                      | ニススクール                                                                  |
| 替子                                                                                                    | 約・ク                                                                                               | 席の                                                                                                    | D取消                                                 |                                                                                            |                                           |                                                                         |
| 予約レ                                                                                                    | ッスン運                                                                                              | 択                                                                                                    |                                                     |                                                                                            |                                           |                                                                         |
| 利用ラ                                                                                                    | <sup>ፍ</sup> ታット                                                                                  | 5/                                                                                                    | /28月 1                                              | 6:00 中級 6                                                                                  | /30迄                                      |                                                                         |
| В                                                                                                    | 付                                                                                                 | 6,                                                                                                    | /1(金)                                               |                                                                                            |                                           |                                                                         |
| 毒を希望                                                                                                    | するレッン                                                                                             | マンを通                                                                                                    | 選択して                                                | 下さい。                                                                                       |                                           |                                                                         |
| 予約                                                                                                    | 8                                                                                                 | 間                                                                                                    | レベル                                                 | 空き人<br>数                                                                                   | ⊐-<br>≻                                   | コーチ                                                                     |
|                                                                                                    |                                                                                                   |                                                                                                    |                                                     |                                                                                            |                                           |                                                                         |
| 予約す                                                                                                    | 5 0!<br>ううでを<br>承ください                                                                             | 9:00<br>ノ開始<br>過ぎて<br>。                                                                                                    | 中級<br>時刻の0<br>しまった                                  | 10人<br>分前までです<br>場合は、予約                                                                    | 。<br>ができませ                                | 五十嵐                                                                     |
| 予約す: のの中に添け                                                                                                    | 5 0.                                                                                              | ):00<br>)<br>)<br>)<br>)<br>)<br>の<br>グ                                                                                                    | 中級<br>時刻の0:<br>しまった                                 | 10人<br>分前までです<br>場合は、予約<br><br>確認して<br>予約す<br>ろ約す<br>ろ                                     | 。<br>ができませ<br>て、問是                        | 五十嵐<br>まんのであり<br>互がな(<br>タッ,プ                                           |
| 予約するのの中に締が                                                                                                    | 5 01                                                                                              | ):00<br>)<br>)<br>)<br>)<br>)<br>)<br>)<br>)<br>)<br>)<br>)<br>)<br>)<br>)<br>)<br>)<br>)<br>)                                                                                                    | 中級<br>時刻の0:<br>しまった                                 | 10人<br><sup>分前までです</sup><br>場合は、予約<br>一 一 一<br>確認して<br>予約する                                | 。<br>ができませ<br>て、問題<br>ら」をく                | 五十嵐<br>せんのであり<br>互がなし<br>タップ。                                           |
| 予約するの中に行うに、                                                                                                    | <b>5</b> 00                                                                                       | ):00<br>レ開始<br>過ぎて<br>・<br>・<br>・<br>・<br>・<br>・<br>・                                                                                                    | 中級<br>時刻の0<br>しまった<br>内容を<br>スンを                    | 10人<br><sup>分前までです</sup><br>場合は、予約<br>一 一<br>確認して<br>予約する                                  | 。<br>ができませ<br>て、問是<br>ら」をク                | <u>五十嵐</u><br>せんのであ<br>夏がな(<br>タップ。                                     |
| 予約す<br>うの中に<br>デ<br>かの<br>中に<br>デ<br>一<br>振<br>れ<br>(                                                                                                    | 5<br>01<br>5<br>5<br>5<br>5<br>5<br>5<br>5<br>5<br>5<br>5<br>5<br>5<br>5<br>5<br>5<br>5<br>5<br>5 | ):00<br>の                                                                                                    | 中級<br>時刻の00<br>にしまった                                | 10人<br><sup>分前までです</sup><br>場合は、予約<br>一 一 一<br>確認して<br>予約する                                | 。<br>ができませ<br>て、問足<br>ら」をく                | 五十嵐<br>きんのであ<br>夏がな(<br>タップ。<br>MENU                                    |
| 予約す<br>うの<br>中に<br>に<br>ア<br>:<br>あ<br>ご<br>て<br>:<br>振<br>れ<br>(<br>)<br>山田                                                                                                    | 5<br>01<br>5<br>5<br>5<br>5<br>5<br>5<br>5<br>5<br>5<br>5<br>5<br>5<br>5<br>5<br>5<br>5<br>5<br>5 | 9:00<br>・<br>開始<br>が<br>の<br>体<br>・<br>・<br>・<br>・<br>・<br>・<br>・<br>・<br>・<br>・<br>・<br>・<br>・                                                                                                    | 中級<br>時刻の0<br>にしまった                                 | 10人<br><sup>分前までです</sup><br>場合は、予約<br>一 一 一<br>確認して<br>予約する                                | 。<br>ができませ<br>、 問足<br>ら」 を ク              | 五十嵐<br>せんのであ<br>夏がな(<br>タップ。<br>MENU                                    |
| 予約す<br>う<br>う<br>う<br>中<br>に<br>デ<br>:<br>、<br>一<br>振<br>れ<br>(<br>)<br>山<br>田<br>辰<br>替<br>子                                                                                     | 5<br>01<br>5<br>5<br>5<br>5<br>5<br>5<br>5<br>5<br>5<br>5<br>5<br>5<br>5<br>5<br>5<br>5<br>5<br>5 | 9:00<br>シ開始<br>う。<br>                                                                                                    | 中級<br>時刻の0<br>しまった<br>う<br>容を<br>スンを                | 10人<br><sup>分前までです</sup><br>場合は、予約<br>一 一 一<br>確認して<br>予約する                                | 。<br>ができませ<br>て、問題<br>ら」をク                | 五十嵐         さんのであり         頃がない         タップ。         MENU         ススクール |
| 予約す<br>かの中にご了<br>振れ(<br>)<br>山田<br>長替子<br>レッスン                                                                                                    | 5<br>0<br>3<br>5<br>5<br>5<br>5<br>5<br>5<br>5<br>5<br>5<br>5<br>5<br>5<br>5                      |                                                                                                    | 中級<br>時刻の00<br>にしまった<br>容を<br>な<br>ンを               | 10人<br>分前までです<br>場合は、予約<br>一 一 一<br>確認して<br>予約する                                           | 。<br>ができませ<br>て、問題<br>ら」をグ                | 五十嵐       さんのであり       頃がな(       タップ。       MENU       ニススクール          |
| 予約<br>す<br>か<br>中<br>に<br>ご<br>一<br>振<br>れ<br>(<br>)<br>山<br>日<br>天<br>大<br>、<br>、<br>、<br>、<br>、<br>、<br>、<br>、<br>、<br>、<br>、<br>、<br>、                                         | 5<br>0<br>5<br>5<br>5<br>5<br>5<br>5<br>5<br>5<br>5<br>5<br>5<br>5<br>5                           | b:00<br>・<br>・<br>の<br>の<br>、<br>の<br>の<br>、<br>の<br>、<br>の<br>の<br>、<br>の<br>、<br>の<br>、<br>の<br>、<br>の<br>、<br>の<br>、<br>の<br>、<br>の<br>、<br>の<br>、<br>の<br>、<br>の<br>、<br>の<br>、<br>の<br>の<br>、<br>の<br>、<br>の<br>、<br>の<br>、<br>の<br>、<br>の<br>、<br>の<br>、<br>の<br>、<br>の<br>、<br>の<br>、<br>の<br>、<br>の<br>、<br>の<br>、<br>の<br>、<br>の<br>、<br>の<br>、<br>の<br>の<br>、<br>の<br>、<br>の<br>、<br>の<br>、<br>の<br>、<br>の<br>、<br>の<br>、<br>の<br>、<br>の<br>、<br>の<br>、<br>の<br>、<br>の<br>、<br>の<br>、<br>の<br>、<br>の<br>の<br>、<br>の<br>、<br>の<br>、<br>の<br>、<br>の<br>、<br>の<br>、<br>の<br>、<br>の<br>、<br>の<br>、<br>の<br>、<br>の<br>、<br>の<br>、<br>の<br>、<br>の<br>、<br>、<br>の<br>、<br>の<br>、<br>、<br>の<br>、<br>、<br>の<br>、<br>、<br>、<br>の<br>、<br>の<br>、<br>、<br>、<br>の<br>、<br>、<br>、<br>、<br>、<br>の<br>、<br>、<br>、<br>、<br>、<br>の<br>、<br>、<br>、<br>、<br>、<br>、<br>、<br>、<br>、<br>、<br>、<br>、<br>、 | 中級<br>時刻の00<br>にしまった<br>空をを<br>なンを<br>つ取消<br>(28月1) | 10人<br>分前までです<br>場合は、予約<br>一 一 一<br>確認して<br>予約する<br>6:00 中級 6                              | 。<br>ができませ<br>て、 問足<br>ら」 を グ<br>(30迄     | 五十嵐<br>せんのであ<br>望がな(<br>タップ。<br>MENU                                    |
| 予約<br>す<br>か<br>中<br>が<br>一<br>が<br>一<br>、<br>一<br>、<br>一<br>、<br>一<br>、<br>一<br>、<br>一<br>、<br>一<br>、<br>、<br>一<br>、<br>、<br>、<br>、<br>、<br>、<br>、<br>、<br>、<br>、<br>、<br>、<br>、 | 5<br>0<br>5<br>5<br>5<br>5<br>5<br>5<br>5<br>5<br>5<br>5<br>5<br>5<br>5                           | P:00<br>い<br>開始で<br>い<br>の<br>の<br>の<br>の<br>の<br>の<br>の<br>の<br>の<br>の<br>の<br>の<br>の                                                                                                    | 中級<br>時刻の0:<br>によった<br>つ容を<br>スンを<br>のなンを           | 10人         分前までです         場合は、予約         確認して         予約する         6:00 中級 6         空き人数 | 。<br>ができませ<br>、 問題<br>う」をく<br>/30を<br>コート | エ+嵐<br>むんのであ<br>頭がな(<br>タップ。<br>MENU                                    |

|                                       |                                                       |             |            |      | MENU  |  |  |
|---------------------------------------|-------------------------------------------------------|-------------|------------|------|-------|--|--|
| ④ 山田                                  | 太郎様                                                   | ŧ           |            | 00テニ | ススクール |  |  |
| 振恭子                                   | 約.77                                                  | 安の取り        | R          |      |       |  |  |
| 派目 1,                                 | 小」 入1                                                 | m v J 4X /I | 3          |      |       |  |  |
| レッスン<br>このレッスン                        | ・予約の5<br>に予約しま                                        | 記了<br>にした。  |            |      |       |  |  |
| 利用チ                                   | ·ታット                                                  | 5/28月       | 16:00 中級 6 | /30迄 |       |  |  |
| 日付                                    | 時間                                                    | レベル         | 空き人数       | ⊐-⊦  | コーチ   |  |  |
| 6/1(金)                                | 09:00                                                 | 中級          | 9人         |      | 五十嵐   |  |  |
| 戻る<br><b> </b> レッ:                    | 戻る                                                    |             |            |      |       |  |  |
| <mark>カッコ内(</mark><br>■5月期            | <mark>カッコ内は有効期限です</mark><br>■5月期月16:00 中級 高山1枚(6/30迄) |             |            |      |       |  |  |
| 本日レッスンの中止情報<br>中止の情報はありません。           |                                                       |             |            |      |       |  |  |
| <ul><li> 在籍レッスン 月 16:00 中級 </li></ul> |                                                       |             |            |      |       |  |  |
| ■ 現在のポイント<br>現在のポイント:0ポイント            |                                                       |             |            |      |       |  |  |
|                                       |                                                       |             |            | 日本語  |       |  |  |
|                                       |                                                       |             |            |      |       |  |  |

| 1 システムにログインした後、画面右上の                           | 3 予約の研   | 記をし                | った1            | 後、       | 欠        | 席 | したい               | 場合       | うけ  |
|------------------------------------------------|----------|--------------------|----------------|----------|----------|---|-------------------|----------|-----|
| 「MENU」をタップ。                                    | 日付の樹     | しの「ク               | マ席え            | 連約       | 各」       | を | タップ               | •        |     |
| MENU                                           |          |                    |                |          |          |   |                   | MEN      | NN  |
| ① 山田太郎様 00テニススクール                              | ① 山田太郎   | 様                  |                |          |          | C | )のテニス             | (スク-     | -1レ |
| ホーム                                            | 予約の確認    | ·欠席通               | 連絡             |          |          |   |                   |          |     |
|                                                | ■ 現在の予約状 | 況                  |                |          |          |   |                   |          |     |
|                                                | 状況       | 日付                 | 時間             | レベル      | 空き<br>人数 |   | ー レッスン<br>チ 種類    | 追加<br>料金 | 入金  |
| 2 「予約の確認・欠席連絡」をタップ。                            | 終了       | 5/14(月)<br>5/21(月) | 16:00<br>16:00 | 中級中      | 9人<br>9人 |   | 高<br>山<br>高<br>在籍 |          |     |
| CLOSE                                          | 欠席連絡     | 5/28(月)            | 16:00          | 級中切      | 9人       |   | 高在籍               |          |     |
| <ul> <li>① 山田太郎様</li> <li>OOテニススクール</li> </ul> | 振替連絡     |                    |                | 級        |          |   | Щ                 |          |     |
| い<br>ホーム                                       |          |                    |                |          |          |   |                   |          | t   |
| A 振替予約·欠席の取消                                   | 欠席連絡     | C(4/P)             | 10.00          | 中        | ~ 1      |   | ŝ                 |          |     |
| A 予約の確認·欠席連絡                                   | 振替連絡     | 6/4(月)             | 16:00          | 級        | 97       |   | 山                 |          |     |
| 8+ 追加レッスン予約                                    |          |                    |                |          |          |   |                   |          |     |
| □ 操作履歴                                         | 欠席連絡     |                    |                | ф        |          |   | ±.                |          |     |
| ふ イベント                                         | 振替連絡     | 6/11(月)            | 16:00          | 級        | 9人       |   | 山                 |          |     |
| 三 ご利用明細                                        |          |                    |                |          |          |   |                   |          |     |
| □ メール設定                                        | 欠席連絡     |                    |                | <b>—</b> |          |   | ά.                |          |     |
|                                                | 振替連絡     | 6/18(月)            | 16:00          | 級        | 9人       |   | 山                 |          |     |
| (♀ ご意見・スタッフへメッセージ                              |          |                    |                |          |          |   | _                 |          |     |
| ログアウト                                          |          |                    |                |          |          |   |                   |          |     |
| ホーム                                            |          |                    |                |          |          |   |                   |          |     |
|                                                |          |                    |                |          |          |   |                   |          |     |

# 場合は

## 予約の確認・欠席連絡

- 4 日付と時間を確認し、間違いがなけれ ば「レッスンを欠席する」をタップ。 \_ MENU ① 山田太郎様 OOテニススクール 予約の確認・欠席連絡 ■ レッスン予約の取消確認 5/28月 16:00 中級 6/30迄 利用チケット V П 空き レッスン 日付 時間 べ \_ 人数 種類 チ ル 1 5/28(月) 16:00 中級 9人 高山 在籍 レッスンを欠席する 5 欠席連絡ので (キャンセル待) スン開始時刻の30分前までです。 有はレッスン開始時刻の0分前までです。) 送信中に締切時刻を過ぎてしまった場合、欠席・取消ができませんので ご了承ください。 このレッスン予約を取消される場合は、 「レッスンを欠席する」ボタンをクリックしてください。 戻る ■ レッスンの残り カッコ内は有効期限です ■5月期月16:00 中級 高山1枚(6/30迄) ■本日レッスンの中止情報 中止の情報はありません。 ■ 在籍レッスン 月16:00 中級 ■ 現在のポイント 現在のポイント: 0ポイント
  - 5 レッスンの取消内容が表示され、欠席 連絡完了。

|                              |                                                                     |       |          |      |      | MENU       |  |
|------------------------------|---------------------------------------------------------------------|-------|----------|------|------|------------|--|
| 凰 山田                         | ① 山田太郎様                                                             |       |          |      |      | ニススクール     |  |
| 予約の                          | 確認./                                                                | 7 度 谨 | 络        |      |      |            |  |
| 1 1000                       |                                                                     | Chitz | -414     |      |      |            |  |
| レッスン                         | 予約の取                                                                | x消完了  | -        |      |      |            |  |
| 利用チ                          | ケット                                                                 | 5/28  | 月 16:00  | 中級 6 | /30迄 |            |  |
| 日付                           | 時間                                                                  | レベル   | 空き<br>人数 | - ⊢  | コーチ  | レッスン<br>種類 |  |
| 5/28(月)                      | 16:00                                                               | 中級    | 10人      |      | 高山   | 在籍         |  |
| 戻る<br>■ レッス<br>カッコ内は<br>■5月期 | <b>戻る</b><br>■ レッスンの残り<br>カッコ内は有効期限です<br>■5月期月16:00 中級 高山 2枚(6/30迄) |       |          |      |      |            |  |
| ■本日<br>中止の情                  | 本日レッスンの中止情報<br>中止の情報はありません。                                         |       |          |      |      |            |  |
| ■ 在籍レッスン<br>月 16:00 中級       |                                                                     |       |          |      |      |            |  |
| ■ 現在(<br>現在のボ                | 現在のポイント<br>現在のポイント: 0ポイント                                           |       |          |      |      |            |  |

| 1 システムにログインした後、画面右上の<br>「MENU」をタップ。 | 3 メールアドレスを記入欄に入力し「更新」<br>をタップ。                                    |
|-------------------------------------|-------------------------------------------------------------------|
| MENU                                |                                                                   |
| 山田太郎様     〇〇テニススクール                 | 山田太郎様     〇〇テニススクール                                               |
| ホーム                                 | メール設定                                                             |
| お知らせ                                | ■パソコン                                                             |
|                                     | メールアドレス:                                                          |
|                                     |                                                                   |
| 2 「メール設定」をタップ。                      | 中入力:<br>abc@sample.com                                            |
|                                     | <ul> <li>■ 受付メールを受取る</li> <li>■ お知らせメールを受取る</li> </ul>            |
| 山田 太郎様 OOテニススクール                    | ■携帯                                                               |
|                                     | メールアドレス:                                                          |
| ふ ホーム                               | def@sample.com                                                    |
| △ 振替予約・欠席の取消                        | 再入力:<br>def@sample.com                                            |
| <u>28</u> 予約の確認・欠席連絡                | <ul> <li>□ 受付メールを受取る</li> <li>□ お知らせメールを受取る</li> </ul>            |
| △+ 追加レッスン予約                         | 育新                                                                |
| 操作履歴                                |                                                                   |
| A 1~>>                              | たってはっは発行ですよい                                                      |
| 三 ご利用明細                             | は下のプトレスは豆藜 Cさません。<br>@の直前にピリオド(.)があるアドレス。 @より前にピリオドが連続するアド<br>レス。 |
| □ メール設定                             |                                                                   |
| の パスワード変更                           | ※メールの受取設定は、メールアドレスを登録し                                            |
| ○ ご意見・スタッフへメッセージ                    | た後、設定可能です。                                                        |
| ログアウト                               |                                                                   |
| *                                   |                                                                   |
|                                     |                                                                   |

## メール設定

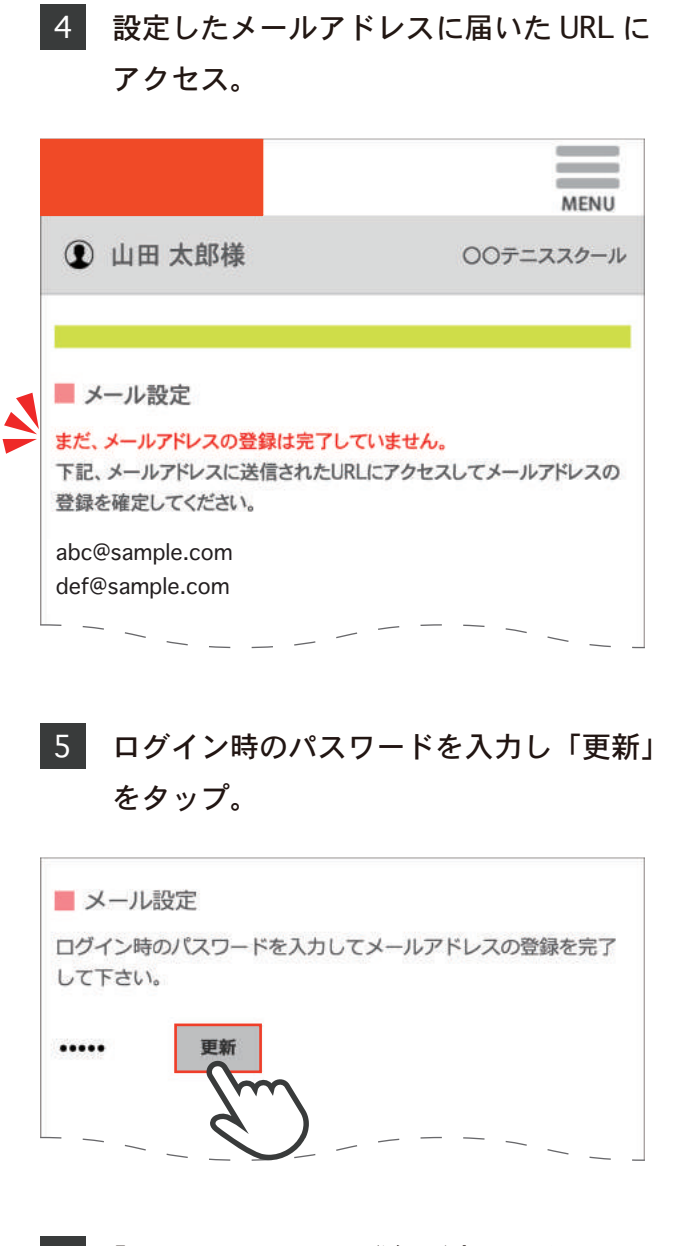

6 「メールアドレスの登録が完了しました」 を確認。「ログイン画面へ」をタップ。

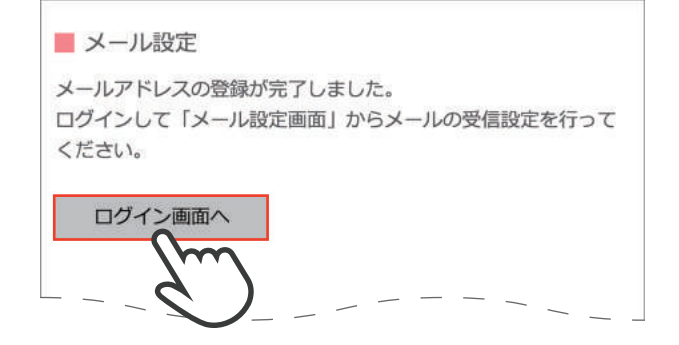